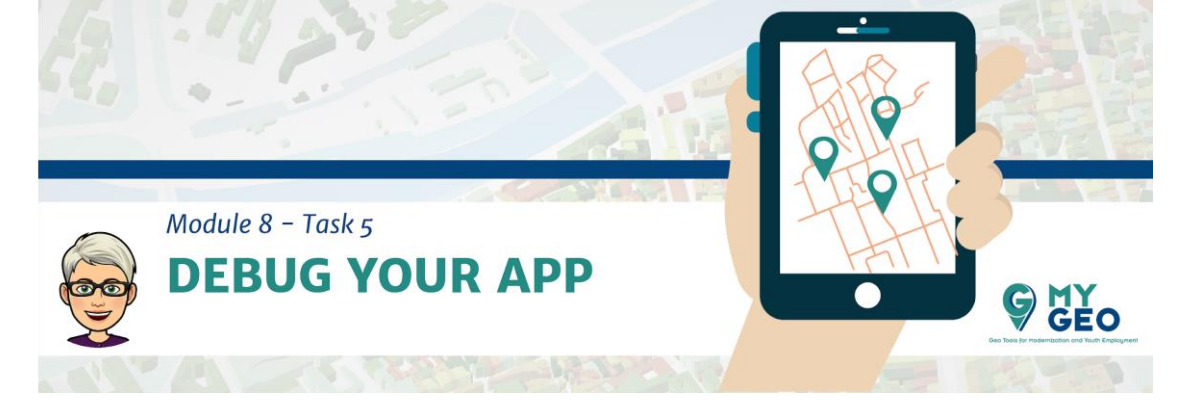

## Previamente... Módulo 8 - Task 4

## Depurar (Debug) tu App

Ahora es el momento de introducir la app en tu dispositivo real

| S vigilant-joliot-8kwot | CodeSan 🗙 😵 OpenLayers exam                                                                          | nple X G usb debbugin                                                                                                    | g android - Goo 🗙 🕂                                                                                                    |                                                                                                    |                                                                                                    | - 0         | × |
|-------------------------|----------------------------------------------------------------------------------------------------|----------------------------------------------------------------------------------------------------|----------------------------------------------------------------------------------------------------|----------------------------------------------------------------------------------------------------|----------------------------------------------------------------------------------------------------|-------------|---|
| (←) ở ŵ                 | 😨 🚔 https:/                                                                                          | //www.google.com/search?client=f                                                                                                    | irefox-b-d&q=usb+debbuging+android                                                                                                    | ··· 🛛 🕁                                                                                                    | Q, Search                                                                                                    | III\ 🗆 🔹    | Ξ |
| We're updating our '    | ferms of Service. Get to know of                                                                     | ur new Terms before they take ef                                                                                                    | fect on March 31, 2020. Review Go                                                                                                    | 96 H                                                                                                    |                                                                                                    |             |   |
| Google                  | usb debbuging android                                                                                |                                                                                                    | ٩                                                                                                    |                                                                                                    |                                                                                                    | <br>Sign in |   |
|                         | Q AI 🖾 images 🕩 Vic                                                                                  | deos 🖾 News 🛇 Maps I                                                                                                    | More Settings Tools                                                                                                    |                                                                                                    |                                                                                                    |             |   |
|                         | About 13,400,000 results (0.5                                                                        | 55 seconds)                                                                                                    |                                                                                                    |                                                                                                    |                                                                                                    |             |   |
|                         | Showing results for usl<br>Search instead for usb deb                                                | b <b>debugging</b> android<br>buging android                                                                                                    |                                                                                                    | A TANK AND AND AND AND AND AND AND AND AND AND                                                                                                    | A Constraint of the second second sec |             |   |
|                         | A privacy re                                                                                         | eminder from Google<br>R REVIEW                                                                                                    | e                                                                                                    | 2 More More Mo | an and a second and a second an |             |   |
|                         | Videos                                                                                               |                                                                                                    |                                                                                                    | USB debugging Android                                                                                                    |                                                                                                    |             |   |
|                         | 201 HELVILLY                                                                                         | Lan an angel<br>Bana angel<br>Bana ang bana angel<br>Bana ang bana ang ban | Property and<br>the same of the same<br>the same of the same<br>the same of the same of the same of the same<br>the same of the same of the same o | On the device, go to Settings > About <device>. Tap the Build<br/>seven times to make Settings &gt; Developer options available.<br/>enable the USB Debugging option. Tip You might also want<br/>the Stay awake option, to prevent your Android device from s<br/>white plugged into the USB port.</device>                                                                                                    | d number<br>Then<br>I to enable<br>sleeping                                                                                                    |             |   |
|                         | How to enable<br>USB Debugging on<br>Android USB Debugging on an Android Device<br>an Android Device |                                                                                                    |                                                                                                    | www.embarcadero.com > starthere > mobdevsetup ><br>Enabling USB Debugging on an Android Device -<br>Embarcadero                                                                                                    | Feedback                                                                                                    |             |   |
|                         | Koushik Dutta                                                                                        | TheUnlockr                                                                                                    | iLuvTrading                                                                                                    |                                                                                                    |                                                                                                    |             |   |
|                         | YouTube - Aug 26, 2015                                                                               | YouTube - Jul 31, 2014                                                                                                    | YouTube - Mar 17, 2017                                                                                                    |                                                                                                    |                                                                                                    |             |   |
|                         | People also ask                                                                                      |                                                                                                    |                                                                                                    |                                                                                                    |                                                                                                    |             |   |
|                         | How do I enable USB deb                                                                              | ugging on my Android?                                                                                                    | ÷                                                                                                    |                                                                                                    |                                                                                                    |             |   |
|                         |                                                                                                    | n natur na seo na sea anal 1949 (Salthe P                                                                                                    |                                                                                                    |                                                                                                    |                                                                                                    |             |   |

Te recomendamos que encuentres un video de Youtube que te explique como depurar USB Android (USB debugging Android)

| 8      | ▼⊿ ≣ 4341                                                                     | ▼.:] 🗎 4.41                            |                      | ▼⊿ 🛢 4:42      | 8             | ▼⊿ ≧ 43                                                                    | 42        | ₽ ♥⊿ ≧ 4:4                                                                                                    |  |  |
|--------|-------------------------------------------------------------------------------|----------------------------------------|----------------------|----------------|---------------|----------------------------------------------------------------------------|-----------|----------------------------------------------------------------------------------------------------|--|--|
| Sett   | ings Q                                                                        | ← About phone Q                        | Sett                 | ings ଦ୍        | ÷             | Developer options Q                                                        | ۲.        |                                                                                                    |  |  |
|        | Language & input                                                              | Regulatory information                 | 0                    | Backup & reset |               | On 🌑                                                                       |           | On 💿                                                                                                    |  |  |
|        |                                                                               | Send feedback about this device        | _                    |                | Take          | bug report                                                                 |           |                                                                                                    |  |  |
| ٩      | Backup & reset                                                                | Model number<br>Nexus 5                | System               |                | Desk<br>Deskt | Desktop backup password<br>Desktop full backups aren't currently protected |           | Allow USB debugging?                                                                                             |  |  |
| Syster | n Date & time                                                                 | Android version<br>5.0                 | *                    | Accessibility  | Stay<br>Scree | awake n will never sleep while charging                                    |           | development purposes only. Use it to<br>copy data between your computer<br>and your device, install apps on your |  |  |
| *      | Accessibility                                                                 | Baseband version<br>xx8974A-20.50.2.21 |                      | Printing       | Enab<br>Captu | le Bluetooth HCI snoop log ure all bluetooth HCI packets in a file         | log data. |                                                                                                    |  |  |
|        | Kernel version<br>3.4.0 gameois<br>Printing antivois 1 mic corp.google.com #1 |                                        | () Developer options |                | Proce         | Process Stats<br>Geeky stats about running processes                       |           | Process Stats<br>Geeky stats about running processes                                                             |  |  |
| -      |                                                                               | Mon Oct 20 22:18:31 UTC 2014           |                      |                | Debu          | gging                                                                      |           | Debugging                                                                                                    |  |  |
| 0      | About phone                                                                   | Build number                           | 6                    | About phone    | USB           | debugging n mode when USB is connected                                     |           | USB debugging<br>Debug mode when USB is connected                                                                |  |  |
|        | 4 0 0                                                                         |                                        |                      | ⊲ 0 □          |               | ⊲ 0 □                                                                      |           |                                                                                                    |  |  |

You have to connect your phone with the USB cable to your computer and activate developer options and allow USB debugging option.

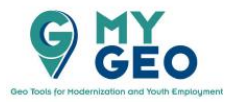

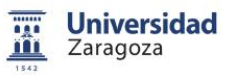

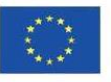

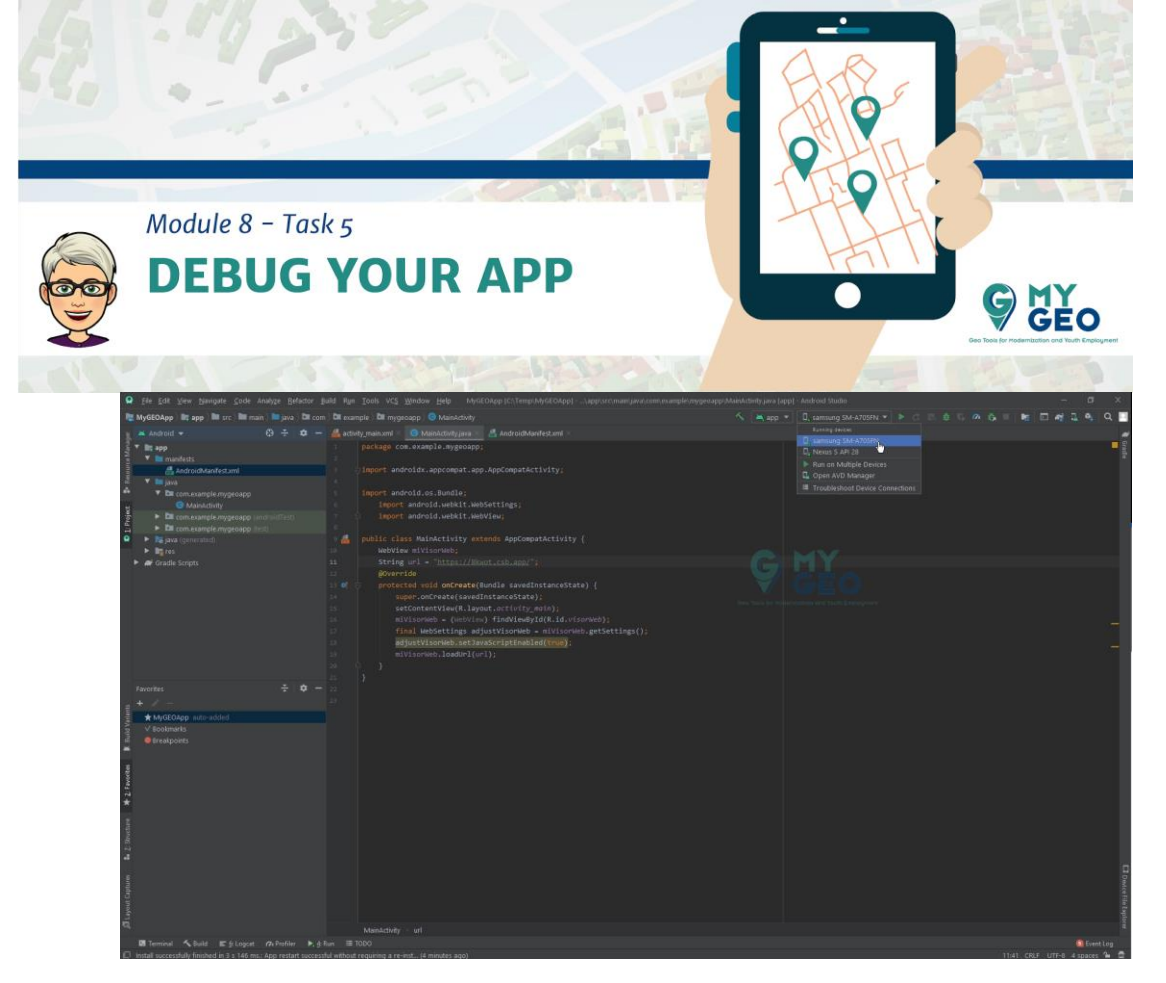

Una vez permitido deberías volver al Android Studio.

Ahí puedes ver que al lado de tu Nexus S virtual está también tu dispositivo móvil real.

Selecciónalo en la lista y corre la app.

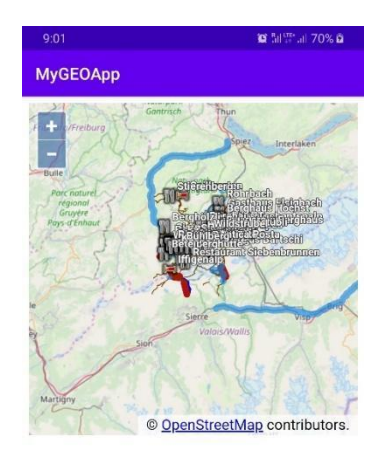

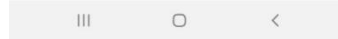

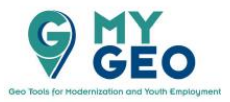

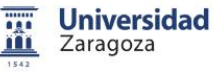

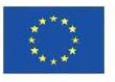

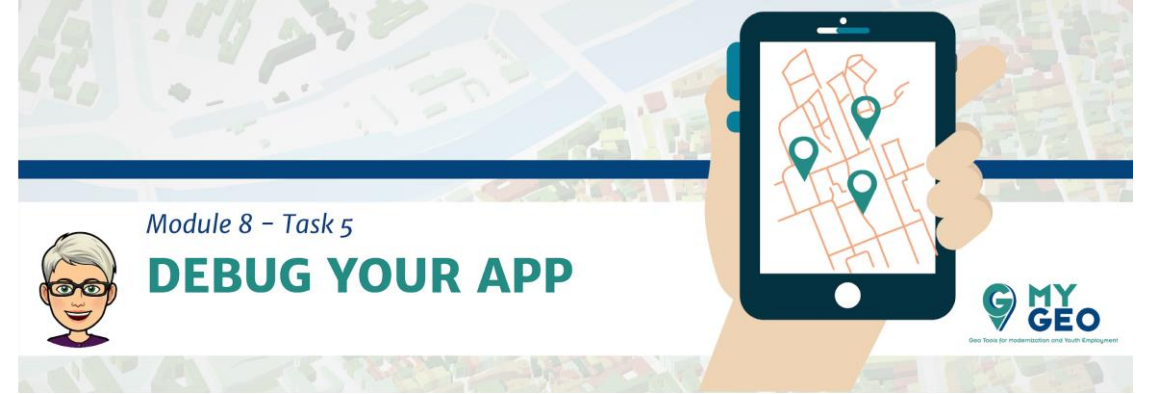

Como resultado, la app aparece en tu dispositivo móvil.

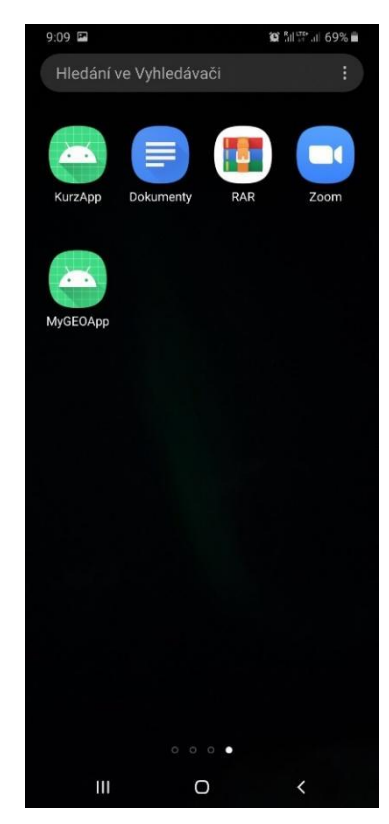

Puedes encontrar el icono en tu pantalla y usar la App incluso cuando el móvil esta desconectado del ordenador.

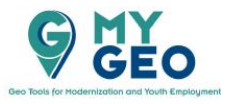

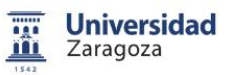

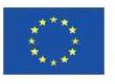